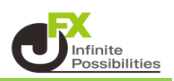

ポジションを指定して指値・逆指値決済する方法をご案内します。

1【ポジション一覧】に表示されている決済したいポジションの行をクリックし、【決済注文】ボタンをクリックします。

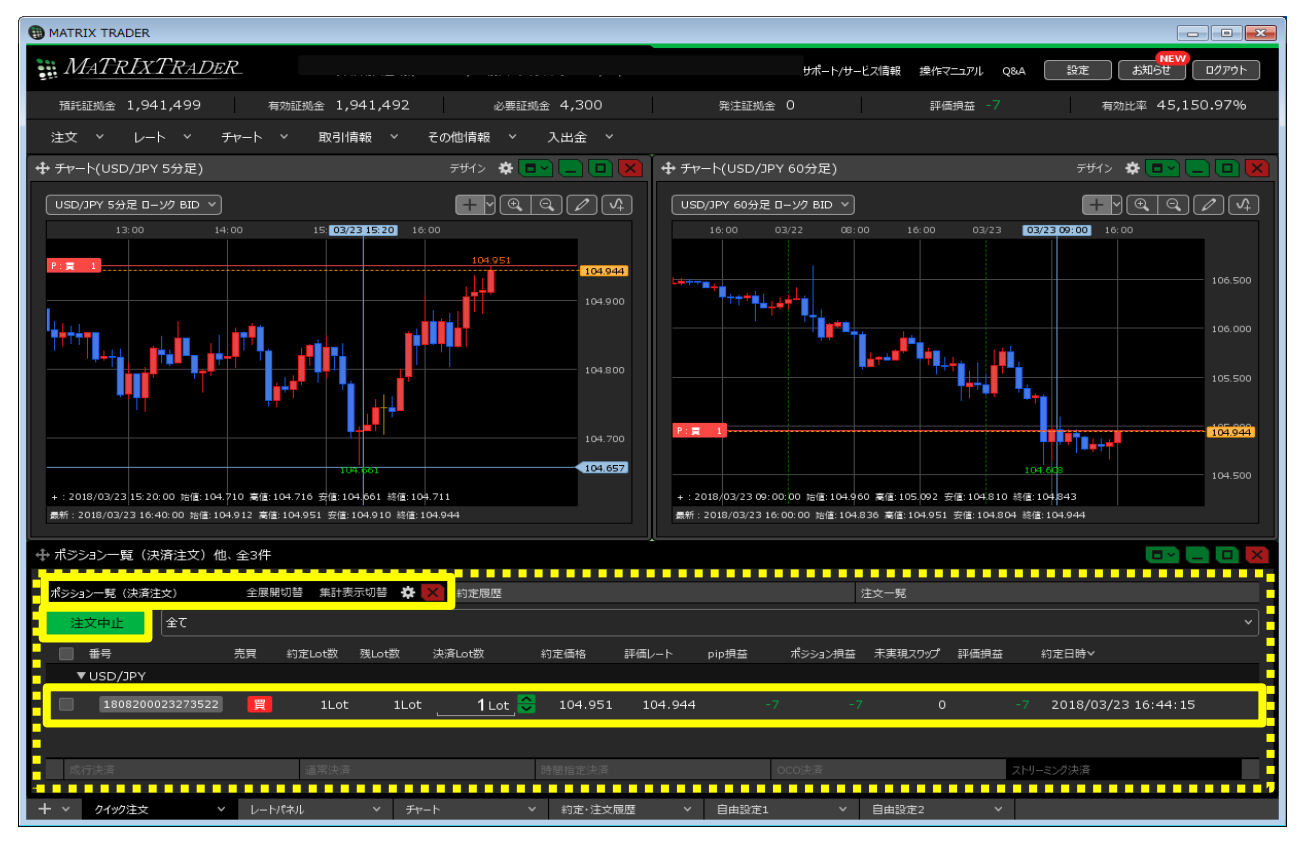

## ※決済したいポジションの行を右クリックすると、 決済方法のメニューが表示され、こちらから決済することもできます。

| ⊕ ポジション一覧(決済注文)他、全3件                                 |                                        |
|------------------------------------------------------|----------------------------------------|
|                                                      | 注文一覧                                   |
| 注文中止 選択ホシション数 1件 合計 1Lot 平均約定価格 109.335<br>評価損益合計 -4 |                                        |
| ✓ 番号 売買 約定Lot数 残Lot数 決済Lot数 約定価格                     | 評価レート pip損益 ポジション規益 未実現スワップ 評価損益 約定日時~ |
| ▼ USD/JPY                                            | 成行決済                                   |
| 🔽 1811600012720622 🥫 1Lot 1Lot1 Lot © 109.3          | 指値決済 -4 -4 0 -4 2018/04/2              |
|                                                      | 逆指決済                                   |
|                                                      | トレール決済                                 |
|                                                      | ストリーミング決済                              |
| 予想損益 -4円                                             | 時間指定成行決済                               |
|                                                      | 時間指定指値決済                               |
|                                                      | 時間指定逆指決済                               |
|                                                      | OCO決済                                  |
|                                                      | トリガー指値決済                               |
|                                                      | トリガー逆指決済                               |
|                                                      | トリガートレール決済                             |

2【ポジション一覧】画面の下部に、決済注文画面が表示されました。

| ポジシ                                                               | ポジション 全展開切替 集計表示切替 🔆 🔀 約定履歴 注文一覧 |             |        |       |               |     |         |          |         |         |   |
|-------------------------------------------------------------------|----------------------------------|-------------|--------|-------|---------------|-----|---------|----------|---------|---------|---|
| <mark>注文中止</mark> 選択ポジション数 1件 合計 1Lot 平均約定価格 104.951 全て 評価損益合計 21 |                                  |             |        |       |               |     |         |          |         |         |   |
|                                                                   | 番号                               | 売買          | 約定Lot数 | 残Lot数 | 決済Lot数        | 約定  | 価格      | 評価レート    | pip損益   | ポジション摂益 |   |
|                                                                   | ▼USD/JPY                         |             |        |       |               |     |         |          |         |         |   |
|                                                                   | 1808200                          | 023273522 買 | 1Lot   | 1Lot  | . <b>1</b> ∟∘ | t 🖸 | 104.951 | 104.972  | :       | 21 21   | 1 |
| 成                                                                 | 衍決済                              | 通常決済        |        | 時間指定  | È決済           | 00  | CO決済    |          | ストリーミング | 决済      |   |
| 予                                                                 | 想損益                              |             |        |       |               |     |         |          |         |         |   |
|                                                                   |                                  |             |        |       |               |     |         | <b>.</b> | 確認不要 (  | 注文確認画面  | > |

3 決済方法を選択します。【通常決済】をクリックします。 【執行条件】を「指値」、「逆指値」から選択します。ここでは「指値」を選択しました。

| ポジション 全展開 | 切替 集計表示切替 🐇              | 約定                   | 覆歴     |             |      | 注       | 文一覧     |           |                                       |
|-----------|--------------------------|----------------------|--------|-------------|------|---------|---------|-----------|---------------------------------------|
| 注文中止      | 選択ポジション数 1件<br>評価損益合計 36 | 合計 1Lot <sup>3</sup> | 平均約定価格 | 104.951     | 全て   |         |         |           |                                       |
| 🖌 番号      | 売買                       | 約定Lot数               | 残Lot数  | 決済Lot数      |      | 約定価格    | 評価レート   | pip損益     | ポジション摂益 🦻                             |
| ▼ USD/JPY |                          |                      |        |             |      |         |         |           |                                       |
| 1808200   | 023273522 買              | 1Lot                 | 1Lot   | <b>1</b> Lo | t_ 😂 | 104.951 | 104.987 | 36        | 36                                    |
|           |                          |                      |        |             |      |         |         |           |                                       |
| 成行決済      |                          |                      | 時間指定   | 決済          |      | OCO決済   |         | ストリーミング決済 | i i i i i i i i i i i i i i i i i i i |
| 執行条件      | 指值,                      | 期限                   | R      | <u>無期限</u>  |      |         |         |           |                                       |
|           | 105.349 🍣                | 🔲 トリガ・               |        | 😂           |      |         |         |           |                                       |
| 予想損益      |                          |                      |        |             |      |         |         |           |                                       |
| レート差      | 362                      |                      |        |             |      |         |         |           |                                       |
|           |                          |                      |        |             |      |         |         |           |                                       |
|           |                          |                      |        |             |      |         |         | 確認不要      | 注文確認画面 >                              |

4【レート】、【予想損益】、【レート差】のいずれかと、【期限】をクリックして入力し、 【注文確認画面】ボタンをクリックします。

| ※.【確認不要】にチェックを入れておくと【注文確認画面】】 | ボタンが【注文送信】ボタンとなり、 |
|-------------------------------|-------------------|
| クリックすると注文されます。                | $\sim$            |

| ポジション 全展開<br>注文中止<br>✓ 番号           | <sup>辺替</sup> 集計表示切替 <b>省</b><br>選択ポジション数 1件<br>評価損益合計 36<br>売買  | A State A State A | 題歴<br>⊐均約定価格<br>弾Lot数 | š 104.951<br>決済Lot数         | 全て<br>*** |         | 🥻 確認不要  | 注文送信         |          |
|-------------------------------------|------------------------------------------------------------------|----------------------------------------------------------------------------------------------------|-----------------------|-----------------------------|-----------|---------|---------|--------------|----------|
| ▼ USD/JPY                           |                                                                  |                                                                                                    |                       |                             |           |         |         | P · P 2/ Can |          |
| 18082000                            | 23273522 買                                                       | 1Lot                                                                                                    | 1Lot                  | 1                           | ot 😂      | 104.951 | 104.987 | 36           | 36       |
| 成行決済<br>執行条件<br>レート<br>予想損益<br>レート差 | <sup>通常決済</sup><br>指値,<br>105.349 , <del>◆</del><br>398 円<br>362 | 期限<br>同時日本10月1日<br>月1月1日<br>月1月1日<br>月1月1日<br>月1月1日<br>月1月1日<br>月1月1日<br>月1月1日<br>月1月1日<br>月1月1日<br>月1月1日<br>月1月1日<br>月1月1日<br>月1月1日<br>月1月1日<br>月1月1日<br>月1月1日<br>月1月1日<br>月1月1日<br>月1月1日<br>月1月1日<br>月1月1日<br>月1月1日<br>月1月1日<br>月1月1日<br>月1月1日<br>月1月1日<br>月1月1日<br>月1月1日<br>月1日1日<br>月1日1日<br>月1日1日1日<br>月1日1日1日<br>月1日1日1日<br>月1日1日1日<br>月1日1日1日1日1日1日1日<br>月1日1日1日1日1日1日1日1日1日1日1日1日1日1日1日1日1日1日1日                                                                                                    | 時間指5<br>              | <sup>定決済</sup><br>無期限,<br>、 |           | oco決済   |         | ストリーミング決済    |          |
|                                     |                                                                  |                                                                                                    |                       |                             |           |         |         | 確認不要         | 注文確認画面 > |

5【注文確認】画面が表示されますので、注文内容を確認した後【注文送信】ボタンをクリックします。

| 注文確認                | 5                                        |                      |                 |             | ×            |
|---------------------|------------------------------------------|----------------------|-----------------|-------------|--------------|
| 決済<br>;<br>U<br>執行; | ポジショ)<br><sup>通貨ペア</sup><br>SD/JPY<br>条件 | ン<br>売買<br>/ 売<br>指値 | 約定価格<br>104.951 | 残数<br>1 Lot | 決済数<br>1 Lot |
| L<br>:              | ノート<br>期限                                | 105.349<br>無期限       |                 |             |              |
|                     |                                          |                      | 注文道             |             | キャンセル        |

6 注文送信完了のメッセージが表示されます。

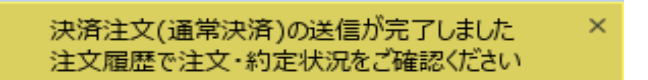

7【注文一覧】に決済注文が表示されました。

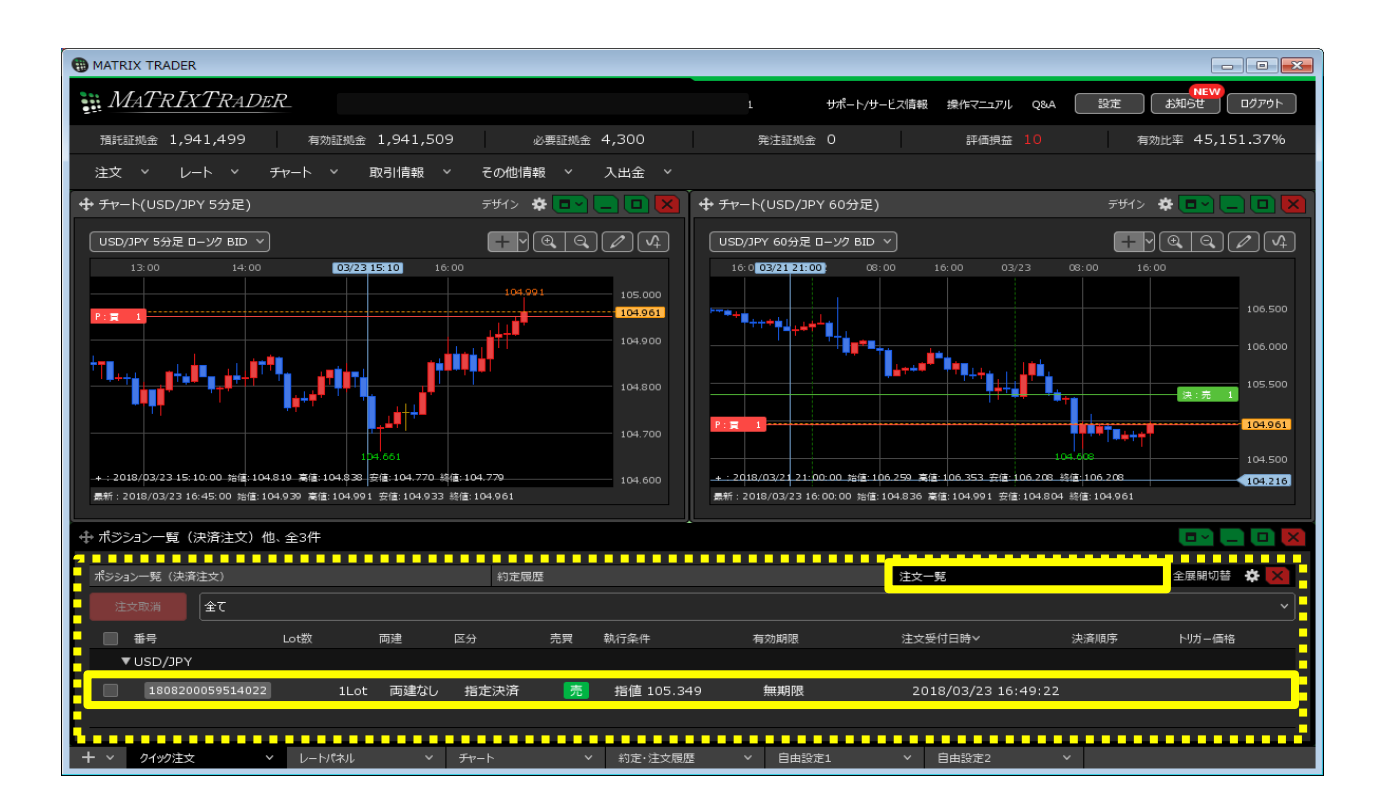

8【ポジション一覧】でポジションの行の **をクリック**すると 下に、該当ポジションへ発注している決済注文が表示されました。

| ポジションー 全展開切替 集計     | 332 全展開切替 集計表示切替 🛠 🔀 約定履歴 |        |       |                        |         |         |       | 注文一覧    |       |  |  |  |
|---------------------|---------------------------|--------|-------|------------------------|---------|---------|-------|---------|-------|--|--|--|
| 全て                  |                           |        |       |                        |         |         |       |         |       |  |  |  |
| ■ 番号                | 売買 約                      | 定Lot数  | 残Lot数 | 決済Lot数                 | 約定価格    | 評価レート   | pip損益 | ポジション摂益 | 未実現スワ |  |  |  |
| ▼ USD/JPY           |                           |        |       |                        |         |         |       |         |       |  |  |  |
| 1808200023273522    | 買                         | 1Lot   | 1Lot  | 1Lot 😌                 | 104.951 | 104.960 |       |         |       |  |  |  |
|                     | _                         |        |       |                        |         |         |       |         |       |  |  |  |
| 成行決済                | 通常決済                      |        | 時間    | 指定決済                   | oco決済   | F       | ストリー  | ミング決済   |       |  |  |  |
|                     |                           |        |       |                        |         |         |       |         |       |  |  |  |
|                     |                           |        |       |                        |         |         |       |         |       |  |  |  |
|                     |                           |        |       |                        |         |         |       |         |       |  |  |  |
|                     |                           |        |       |                        |         |         |       |         |       |  |  |  |
|                     |                           |        |       |                        |         |         |       |         |       |  |  |  |
| ポジションー 全展開切替 集計     | 表示切替                      | 🗱 🗙 約3 | 定履歴   |                        |         | 注文一覧    |       |         |       |  |  |  |
|                     |                           |        |       |                        |         |         |       |         |       |  |  |  |
|                     |                           |        |       |                        |         |         |       |         |       |  |  |  |
| ● 番号                | 売買 約                      | 〕定Lot数 | 残Lot数 | 決済Lot数                 | 約定価格    | 評価レート   | pip損益 | ポジション摂益 | 未実現スワ |  |  |  |
| ▼ USD/JPY           |                           |        |       |                        |         |         |       |         |       |  |  |  |
| ■▼ 1808200023273522 | 買                         | 1Lot   | 1Lot  | 1Lot 😂                 | 104.951 | 104.954 |       |         |       |  |  |  |
| 指定決済                | 1Lot                      | 指値 105 | .349  | 無期限                    |         |         |       |         |       |  |  |  |
|                     |                           |        | a+ a  | an a suite suite suite |         | -       |       |         |       |  |  |  |
| 成行决済                | 進吊沢済                      |        | 一時間   | 間道延決済                  | OCO決消   | i i     | ストリー  | ミンク決済   |       |  |  |  |